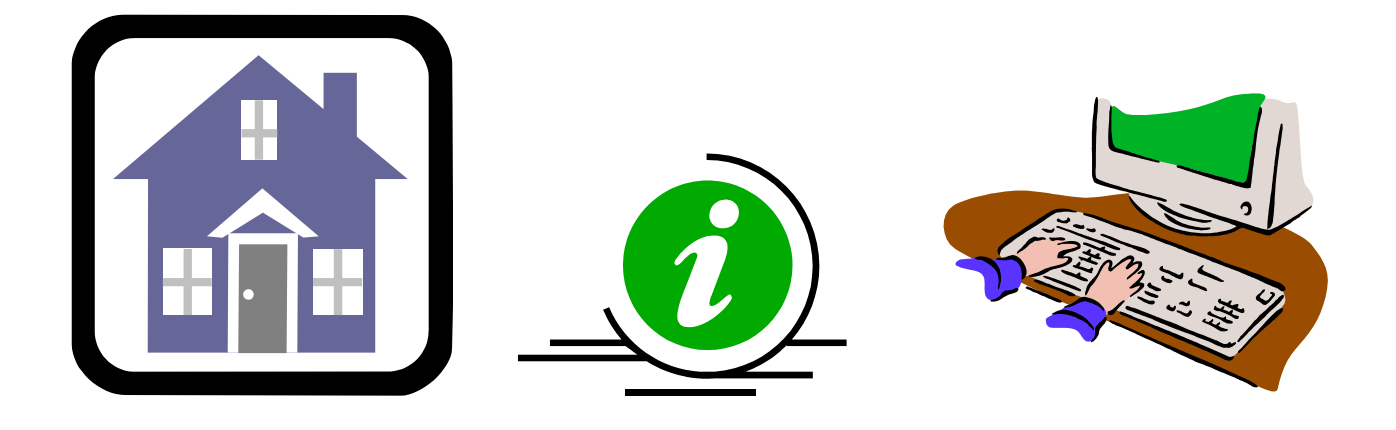

# DDAP SUPPORTIVE HOUSING ASSESSMENT GUIDE

DMHAS Information Systems Division

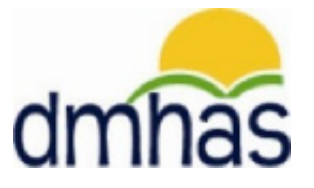

DECEMBER 2011

# **TABLE OF CONTENTS**

| OVERVIEW                                                       | .3  |
|----------------------------------------------------------------|-----|
| REQUIRED ASSESSMENT REPORT                                     | .4  |
| ADDING A SUPPORTIVE HOUSING ASSESSMENT- INTAKE TYPE: ADMISSION | .5  |
| SUPPORTIVE HOUSING FIELDS AND REQUIREMENTS                     | . 8 |
| EDITING OR DELETING A SUPPORTIVE HOUSING ASSESSMENT            | 1   |
| SUPPORTIVE HOUSING ASSESSMENT - INTAKE TYPE: FOLLOWUP          | 12  |
| SUPPORTIVE HOUSING ASSESSMENT- INTAKE TYPE: DISCHARGE          | 14  |

# SUPPORTIVE HOUSING ASSESSMENT

# **OVERVIEW**

The Supportive Housing program provides DMHAS clients with housing to assist them in their recovery. This type of housing allows clients to live on their own, with housing based case management support. DMHAS clients *must have an open admission in a DMHAS program to be eligible for Supportive Housing*. However, a client being discharged from a DMHAS program may continue with the Supportive Housing program.

If a client in the Supportive Housing program has a relapse and needs a more-intense level of care, i.e. needs to go to detox, they will be allowed to remain in the program for up to 90 days. After 90 days, the client will be discharged from the Supportive Housing program, and must reapply. Supportive Housing data can only be entered into DDaP through the front end.

## FORMS

The following forms are used when admitting a client to a **Supportive Housing Program**:

- DDaP Admission Form
- DDaP Supportive Housing Assessment Form

These forms are located on the **DMHAS website** in the **New Data Collection System Updates** section under <u>DDaP User Documentation</u> found at the following link: <u>http://www.ct.gov/dmhas/cwp/view.asp?a=2900&q=334736</u>

Refer to the **DDaP Training Guide**, for instructions on admitting a new client, admitting an existing client, entering and updating Services and Assessments and Discharging clients.

The DDaP Training Guide can be found at the following location:

• The DDaP Application on the Sidebar under 'Tools' in the 'Documentation' link

Refer to the **Required Assessment** report in the DMHAS Data Warehouse in the Data Quality folder to see a listing of clients who require the Supportive Housing Assessment. This report can be run at any time to see if an Admission, Followup or Discharge Supportive Housing Assessment is required.

# **REQUIRED ASSESSMENT REPORT**

This report is in DMHAS Data Warehouse in the <u>Data Quality</u> folder and displays a listing of required assessment counts (or optional assessments, or both), as well as a listing of clients who require an Assessment based on a date range, Program Type, level of care and the **Provider** and **Program** selected.

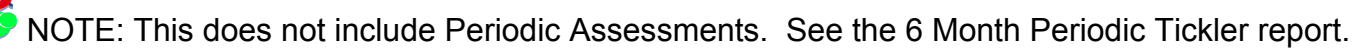

|            | DMHAS - Data Warehouse Reporting | Home   My Subs                                | criptions   <u>Help</u> |
|------------|----------------------------------|-----------------------------------------------|-------------------------|
| <b>E</b> s | Home >                           | Search for:                                   | ÷                       |
| Contents   | Properties                       |                                               |                         |
|            |                                  |                                               |                         |
|            |                                  |                                               | Show Details            |
| 🔝 АСТ (    | CSP RP Location Code Report      | Data Quality Admissions and Discharges Report |                         |
| 📓 Activ    | e Clients Without Services       | Monthly Service Data Submission Report        |                         |
| 📓 Avata    | ar Rejected Assessments          | Periodic Assessment 6-Month Tickler Report    |                         |
| Client     | ts no DOB                        | Required Assessment                           |                         |
| Client     | ts with Missing SSN              |                                               |                         |

- 1. Select the **Data Quality** folder and select the **Required Assessment** report.
- 2. The report will display with criteria to be selected.
- 3. Enter a Start and End Date in the correct MM/DD/YYYY date format, or use the calendar.
- 4. Select the Providers. (one or more or 'All')
- 5. Select the Program Type, (one or more or 'All').
- 6. Select the LOC Type, (one or more or 'All')
- 7. Select the LOC Mode, (one or more or 'All')
- 8. Select the desired **Program** or Programs, or select 'All' for all Programs.
- 9. Select the Requirement from the droplist. (Required, Optional or Both)
- 10. Select the View Report button

**11.** The report will display based on the criteria selected.

| DMHAS - Data Warehouse Report                                                                                                    | ng                        |                         |              |                   | <u>Home</u>                | My Subscriptio                   | ns   <u>Help</u> |
|----------------------------------------------------------------------------------------------------|---------------------------|-------------------------|--------------|-------------------|----------------------------|----------------------------------|------------------|
| Home > Data Quality >                                                                                                    |                           |                         |              |                   | Search for:                |                                  | →                |
|                                                                                                    |                           |                         |              |                   |                            |                                  |                  |
| View Properties History Subscriptions                                                                                                    |                           |                         |              |                   |                            |                                  |                  |
|                                                                                                    |                           |                         |              |                   |                            |                                  | *                |
| Start Date 9/1/2011                                                                                                    | End Date                  | 11/15/2011              |              |                   |                            | View F                           | Report           |
| Provider United Services Inc.                                                                                                    | Program Type              | Addiction, Mental Hea   | lth 💌        |                   |                            |                                  |                  |
| Level of Care Type Case Management                                                                                                    | Level of Care Mod         | de Supportive Housing - | Developn 💙   |                   |                            |                                  |                  |
| Program Brick Row 412-253, Next Step                                                                                                    | Requirement               | Required 💌              |              |                   |                            |                                  |                  |
| I 4 1 of 1 ▷ ▷ I 100% ▼                                                                                                    | Find   Next               | Select a format         | Export       | 2 🔒               |                            |                                  | *                |
| State Of Connecticut<br>Department Of Mental Health and Addiction Services<br>Required Assessment(Required)<br>Time Frame: 9/1/2011 through: 11/15/2011 |                           |                         |              |                   |                            |                                  |                  |
| Provider Name                                                                                                    | Program Name              | Assess                  | ment         | Active<br>Clients | Clients with<br>Assessment | Clients<br>without<br>Assessment |                  |
| United Services Inc.                                                                                                    | Brick Row 412-253         | Suppor                  | tive Housing | 25                | <u>0</u>                   | 2 <u>5</u>                       |                  |
|                                                                                                    | Next Step Supportive Hsg4 | 12551 Suppor            | tive Housing | 10                | <u>0</u>                   | 10                               |                  |

12. Select the 'Client with Assessments' or 'Clients without Assessment' links to view the list of clients who have completed assessments or need to have assessment data entered in DDaP.

## SUPPORTIVE HOUSING ASSESSMENT- INTAKE TYPE: ADMISSION

1. If adding the **Supportive Housing Assessment** immediately following a new admission, select the <u>Assessments for New Admission</u> link on the **Admission Complete** screen.

|                                                                                | (I.go          | /                       | Men                            | TAL HI                                                    | DEPARTM<br>EALTH AND                                                                                 | MENT O                                                       | F<br>TION SERVICES   |            |                      |                                  |                           |               | dmhas     | 5        |
|--------------------------------------------------------------------------------|----------------|-------------------------|--------------------------------|-----------------------------------------------------------|----------------------------------------------------------------------------------------------------|--------------------------------------------------------------|----------------------|------------|----------------------|----------------------------------|---------------------------|---------------|-----------|----------|
|                                                                                | TATE OF CONNEC | TICUT                   |                                | DMHA                                                      | S Data Peri                                                                                          | ormanc                                                       | e system             |            |                      |                                  |                           |               |           |          |
| Tools *                                                                        | <u>Home</u>    | Client P                | rofile                         |                                                           | Admission                                                                                            |                                                              | Diagno               | is         |                      | Services                         | A:                        | ssessmen      | ts        |          |
| Supportive                                                                     |                | Client $\rightarrow$    | Admissio                       | n →                                                       | Diagnosis                                                                                            | $\rightarrow$                                                | Periodic Asse        | ssment     | $\rightarrow$        | Co-Occurring Scr                 | eening                    | $\rightarrow$ | Admission | Complete |
| SSN: 999999678<br>Provider: United<br>Services Inc.<br>Version<br>Training 1.4 | 8              | A nev<br>progr<br>Proce | w admission<br>ram.<br>eed To: | Assessm<br>Services<br>Diagnose<br>Client Inl<br>Create A | een created<br>ents For New A<br>For New Admi<br>is For New Adri<br>fo For New Adri<br>nother Admiss | for Sup<br>Admis<br>ssion<br>nission<br>nission<br>ion For S | pportive Housin<br>S | in the 'Ne | ext Step :<br>SSESSI | Supportive Hsg41<br>ments for Ne | <sup>2551'</sup><br>w Adm | ission        | 1         |          |

- 2. The ASSESSMENTS screen will display.
- 3. Select 'Supportive Housing' from the REQUIRED ASSESSMENTS drop list.
- 4. Select the CREATE button.

|                                                                                                    | CI.go          | <b>V</b> Me                                                          | Department o<br>NTAL HEALTH AND ADDIO                 | DF<br>CTION SERVICES |                                        | dmhas                      |
|----------------------------------------------------------------------------------------------------|----------------|----------------------------------------------------------------------|-------------------------------------------------------|----------------------|----------------------------------------|----------------------------|
|                                                                                                    | STATE OF CONNE | стісит                                                               | DMHAS Data Performan                                  | ce System            |                                        |                            |
| Tools 🔻                                                                                                    | Home           | Client Profile                                                       | Admission                                             | Diagnosis            | Services                               | Assessments                |
| Supportive<br>Housing *<br>SSN: 999999<br>Provider: Uni<br>Services Inc.<br>Bookmarks<br>REQUIRED<br>OPTIONAL<br>HISTORY | 678<br>ted     | REQUIRED ASSESSME<br>Assessments<br>OPTIONAL ASSESSME<br>Assessments | NTS<br>Select One<br>Supportive Housing<br>Select One | CREATE               | Select 'Supportiv<br>and select the CF | e Housing'<br>REATE button |
| Version                                                                                                    |                | ASSESSMENT HISTOR                                                    | Υ                                                     |                      |                                        |                            |
| Training 1.4                                                                                                    |                | Assessment Date<br>10/01/2010                                        | Assessment<br>Periodic                                | 🍾 🖻                  |                                        |                            |

#### 5. The SUPPORTIVE HOUSING ASSESSMENT screen will display.

|                                                                                                    |                                                | DEPARTMENT OF<br>TAL HEALTH AND ADDICT<br>DMHAS Data Performance | ION SERVICES<br>System |          | dmh         | ăS |
|----------------------------------------------------------------------------------------------------|------------------------------------------------|------------------------------------------------------------------|------------------------|----------|-------------|----|
| Tools  Tools                                                                                                    | Client Profile                                 | Admission                                                        | Diagnosis              | Services | Assessments |    |
| Supportive<br>Housing ▼<br>SSN: 999999678<br>Provider: United<br>Services Inc.<br>Bookmarks<br>ADMINISTRATIVE<br>HOMELESS | ADMINISTRATIVE Date Form Completed Intake Type |                                                                  |                        |          |             |    |
| SERVICES<br>WORK/INCOME                                                                                                   |                                                | ~                                                                |                        |          |             |    |

OR

6. If adding a Supportive Housing Assessment by CLIENT SEARCH, search on the client's Last Name, SSN or Advanced (First / Last / DOB) and select <u>Find Admissions</u> in the CLIENT(S) FOUND grid and then <u>Details</u> next to the ADMISSIONS FOUND FOR... client grid.

|                     | CI.gov          | /                                   | Mental H                                        | DEPARTN<br>EALTH AND | MENT OF<br>ADDICTION S             | ERVICES  |                    |                  |                     | dr |
|---------------------|-----------------|-------------------------------------|-------------------------------------------------|----------------------|------------------------------------|----------|--------------------|------------------|---------------------|----|
|                     | STATE OF CONNEC | TICUT                               | DMH/                                            | S Data Perf          | ormance Syste                      | em       |                    |                  |                     |    |
| Tools 🔻             | <u>Home</u>     | Client Managemer                    | nt Roster M                                     | lanagement           | File Managen                       | nent     |                    |                  |                     |    |
|                     |                 | CLIENT SEARCH                       |                                                 |                      |                                    |          |                    |                  | Search on the clier | nt |
| Version<br>Test 1.8 |                 | Search By: ©                        | each Inc.<br>Last Name (                        | O <sub>SSN</sub> O   | Advanced                           | Last Nam | ✓<br>e: housing    |                  |                     |    |
|                     |                 | CLIENT(S) FOUN                      | D                                               |                      |                                    |          |                    |                  |                     |    |
|                     |                 | Last Name<br>Housing                | First Name<br>Supportive                        | SSN<br>9999999678    | DOB<br>03/02/1961                  | ~        | Create New         | <u>Admission</u> |                     |    |
|                     |                 |                                     |                                                 |                      |                                    |          |                    |                  | Select Details      |    |
|                     |                 | Program(s):                         | ALL                                             | PURTI¥E HUU          | ISING BY ADMIT                     | <b>V</b> |                    |                  | , <u> </u>          |    |
|                     |                 | Provider<br>United Services<br>Inc. | Program<br>Next Step<br>Supportive<br>Hsg412551 | Stat<br>Ope          | us <u>Admit Dt</u><br>n 10/01/2010 | Discha   | arge Dt<br>Details | Discharge        |                     |    |

7. The Client Profile screen will display.

#### 8. Select the Assessments tab in the Navigator Bar.

| CI.go                             | Menta                       | DEPARTMENT OF<br>L HEALTH AND ADDICT | TON SERVICES              | Select the Assessments tab |                           |  |
|-----------------------------------|-----------------------------|--------------------------------------|---------------------------|----------------------------|---------------------------|--|
|                                   | стісит D                    | MHAS Data Performance                | System                    |                            |                           |  |
| Tools <b>*</b> Home               | Client Profile              | Admission                            | Diagnosis                 | Services                   | Assessments               |  |
| Supportive                        | DEMOGRAPHICS                |                                      |                           |                            |                           |  |
| Housing  SSN: 999999678           | First Name: Supportive      | Mid Initial                          | Last Name: Housing        |                            | Suffix:                   |  |
| Provider: United<br>Services Inc. | SSN: 999999678              | SSN U                                | Inavailable Reason:       | ▼ F                        | Religion: Protestant      |  |
| Bookmarks                         | DOB: 03/02/1961             | DOB                                  | Inavailable Reason:       | V Marital                  | Status: Divorced/Annulled |  |
| DEMOGRAPHICS<br>ADDRESS           | Ethnicity: Non-Hispanic     | *                                    | Primary Language: English | Secor                      | nd Lang:                  |  |
| INSURANCE                         | Veteran Status: No          | *                                    | Military Start Date:      | Military Er                | nd Date:                  |  |
| Version<br>Training 1.4           | Gender: Male                | ~                                    | Provider Client ID:       |                            |                           |  |
|                                   | Race: White/Caucas          | an                                   |                           |                            |                           |  |
|                                   | ADDRESS                     |                                      |                           |                            |                           |  |
|                                   | Address 1: 100 River Run    |                                      |                           |                            |                           |  |
|                                   | Address 2:                  |                                      |                           |                            |                           |  |
|                                   | City: Hartford              |                                      | State: Connecticu         | ut 🗸                       | Zip: 06103                |  |
|                                   | INSURANCE                   |                                      |                           |                            |                           |  |
|                                   | Insurance: Type<br>Medicare | Policy Number                        | Start Date                | End Date                   |                           |  |
|                                   |                             |                                      |                           |                            |                           |  |
|                                   |                             | CLIENT MGT                           | ROSTER MGT EDIT           |                            | Client Profile            |  |

- 9. The Assessments screen will display with 'Supportive Housing' listed in REQUIRED ASSESSMENTS.
- 10. Select 'Supportive Housing' in the REQUIRED ASSESSMENTS drop list.

**11.**Select the **CREATE** button.

| C.go                   | Men                                | DEPARTMENT OF<br>TAL HEALTH AND ADDIC | F<br>TION SERVICES |                    | dmhas          |
|------------------------|------------------------------------|---------------------------------------|--------------------|--------------------|----------------|
| STATE OF CONNEC        | стісит                             | DMHAS Data Performance                | e System           |                    |                |
| Tools  Home            | Client Profile                     | Admission                             | Diagnosis          | Services           | Assessments    |
| Supportive             | REQUIRED ASSESSMEN                 | ITS                                   |                    |                    |                |
| Housing  SSN: 99999678 | Assessments:                       | Select One<br>Select One              | CREATE             | Select 'Supportive | e Housing' and |
| Services Inc.          |                                    | Supportive Housing                    |                    | select the GREAT   | E button       |
| Bookmarks<br>REQUIRED  | OPTIONAL ASSESSMEN<br>Assessments: | ITS<br>Select One                     | CREATE             |                    |                |
| OPTIONAL<br>HISTORY    |                                    |                                       |                    |                    |                |
| Version                | ASSESSMENT HISTORY                 |                                       |                    |                    |                |
| Training 1.4           | Assessment Date<br>10/01/2010      | Assessment<br>Periodic                | 8                  |                    |                |

#### 12. The SUPPORTIVE HOUSING ASSESSMENT screen will display.

| STATE OF CONNER                                                                                                    |                                                | DEPARTMENT OF<br>TAL HEALTH AND ADDIC<br>DMHAS Data Performance | r<br>TION SERVICES<br>e System |          | dmh         | ăS |
|----------------------------------------------------------------------------------------------------|------------------------------------------------|-----------------------------------------------------------------|--------------------------------|----------|-------------|----|
| Tools Tools                                                                                                    | Client Profile                                 | Admission                                                       | Diagnosis                      | Services | Assessments |    |
| Supportive<br>Housing ▼<br>SSN: 999999678<br>Provider: United<br>Services Inc.<br>Bookmarks<br>ADMINISTRATIVE<br>HOMELESS<br>SERVICES<br>WORK/INCOME | ADMINISTRATIVE Date Form Completed Intake Type | <b>v</b>                                                        |                                |          |             |    |

- **13.** Complete the fields as noted on the following pages.
- 14. Select the SAVE & EXIT button once all required fields are completed.
- **15.** The Supportive Housing Assessment will display in the **ASSESSMENT HISTORY** grid.

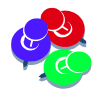

The Supportive Housing Assessment and the Periodic Assessment are required at Admission, every six months and at time of Discharge.

# SUPPORTIVE HOUSING FIELDS AND REQUIREMENTS

| Cl.                                                                                                    | jov        | Depart<br>Mental Health and | IMENT OF<br>D ADDICTION S | SERVICES                                            |                                      |          | dmhas |
|----------------------------------------------------------------------------------------------------|------------|-----------------------------|---------------------------|-----------------------------------------------------|--------------------------------------|----------|-------|
| STATE OF C                                                                                                    | ONNECTICUT | DMHAS Data Pe               | rformance Syste           | em                                                  |                                      |          |       |
| Tools • Home                                                                                                    | Client Pro | file Admission              | n                         | Diagnosis                                           | Services                             | Assessme | nts   |
| Supportive<br>Housing V<br>SSN: 999999678<br>Provider: United<br>Services Inc.<br>Bookmarks<br>ADMINISTRATIVE<br>HOMELESS<br>SERVICES<br>WORK/INCOME<br>CRISIS SERVICES<br>CHILDREN<br>DISCHARGE<br>Version<br>Training 1.4 | ADMINISTRA | TIVE ompleted               | Past 6 Months             | Substance Abus<br>Educational Ser<br>Health/Medical | se Treatment<br>rvices<br>I Services |          |       |
|                                                                                                    |            |                             |                           |                                                     |                                      |          |       |

**1.** Complete the data fields as noted below:

| DATE FORM COMPLETED                                       | REQUIRED FIELD. Enter the date that the application forms for<br>Supportive Housing were completed in the correct MM/DD/YYYY<br>date format.<br>The Date Form Completed cannot be greater than the current<br>date.                                                                          |
|-----------------------------------------------------------|----------------------------------------------------------------------------------------------------|
| INTAKE TYPE                                               | <b>REQUIRED FIELD.</b> Select 'Admission', 'Followup' or 'Discharge' from the drop list.<br>Intake Type describes when the Intake occurred- at the point of the client admission to a DMHAS program, at the point of a client discharge from a DMHAS program, or during the episode of care. |
| PERCENT HOMELESS<br>PAST 3 YEARS                          | <b>Required only if the Intake Type is Admission.</b> Enter the percentage of time a client was homeless in the past three years, according to the client. (Enter 0-100, Ex. 1 year = 33%, enter 33)                                                                                         |
| CONNECTION COMMUNITY<br>BASED SERVICES (Past 6<br>months) | Select services to indicate whether or not the client is involved in a given type of community-based service for treatment in the past 6 months. (Check all that apply.)                                                                                                    |

# SUPPORTIVE HOUSING FIELDS AND REQUIREMENTS (cont)

| Clgo                                                                          | Me.                  | Department o<br>ntal Health and Addic | F<br>TION SERVICES |          | dmhas       |
|-------------------------------------------------------------------------------|----------------------|---------------------------------------|--------------------|----------|-------------|
| STATE OF CONN                                                                 | ECTICUT              | DMHAS Data Performance                | e System           |          |             |
| Tools Tools                                                                   | Client Profile       | Admission                             | Diagnosis          | Services | Assessments |
|                                                                               | WORK/INCOME          |                                       |                    |          |             |
| Supportive<br>Housing♥<br>SSN: 999999678<br>Provider: United<br>Services Inc. | Percent Time Worked  | l Past 6 Months                       |                    |          |             |
| Bookmarks<br>ADMINISTRATIVE<br>HOMELESS                                       | Current Household In | come                                  |                    |          |             |
| WORK/INCOME                                                                   | CRISIS SERVICES      |                                       |                    |          |             |
| CRISIS SERVICES<br>CHILDREN<br>DISCHARGE                                      | Number Days Jail/Pri | ison in Past Six Months               |                    |          |             |
| Version<br>Training 1.4                                                       | Number days Resider  | ntial/Inpatient in past six mo        | nths               |          |             |
|                                                                               | Number of Emergenc   | y Room visits in the past six i       | nonths             |          |             |
|                                                                               | CHILDREN             |                                       |                    |          |             |
|                                                                               | How Many Children D  | oes the Tenant Have?                  |                    |          |             |
|                                                                               | Number children und  | er age 18 living with tenant          |                    |          |             |

#### Complete the data fields as noted below (cont):

| I                                                               |                                                                                                    |
|-----------------------------------------------------------------|----------------------------------------------------------------------------------------------------|
| PERCENT TIME WORKED<br>PAST 6 MONTHS                            | <b>REQUIRED FIELD.</b> Enter the percentage of time a client has<br>worked in the past 6 months, according to the client. Work can<br>include full time employment, part time employment, under the<br>table employment or voluntary employment activities.<br>Percentage of time means the amount of time a person has held<br>a job or volunteer activity, not the number of hours worked.<br>There is no minimum number of hours worked to qualify as<br>employed. (Enter 0-100, Ex. 3 months = 50%, enter 50. 97 =<br>Unknown) |
| CURRENT HOUSEHOLD                                               | <b>REQUIRED FIELD.</b> Enter the client's current <u>annual</u> household income, in dollars. (Ex. \$20,000 = 20000. 97 = Unknown)                                                                                                    |
| NUMBER DAYS<br>JAIL/PRISON IN PAST SIX<br>MONTHS                | <b>REQUIRED FIELD.</b> Enter the count of days a client spent in jail or prison in the last six months. (0-183, 97 = Unknown)                                                                                                    |
| NUMBER DAYS<br>RESIDENTIAL/INPATIENT<br>IN PAST SIX MONTHS      | <b>REQUIRED FIELD.</b> Enter the count of days a client spent in a Residential or Inpatient program in the last six months. (0-183, 97 = Unknown)                                                                                                    |
| NUMBER OF<br>EMERGENCY ROOM<br>VISITS IN THE PAST SIX<br>MONTHS | <b>REQUIRED FIELD.</b> Enter the total number of times a client visited an emergency room in the last six months. (0-183, 97 = Unknown)                                                                                                    |
| NUMBER OF<br>PARTICIPANT CHILDREN                               | Enter the client's total number of children, adult and juvenile, living with the client or not.                                                                                                    |
| NUMBER CHILDREN<br>UNDER AGE 18 LIVING<br>WITH TENANT           | <b>REQUIRED FIELD.</b> Enter the client's total number of children under the age of 18 that live with the client.                                                                                                    |

# Discharge Reason is only selected if Intake Type is 'Discharge'.

| DI   | SCHARGE                         |                            |          |                               |
|------|---------------------------------|----------------------------|----------|-------------------------------|
|      | ischarge_Reason<br>- Select One |                            | <b>v</b> |                               |
|      |                                 | SAVE SAVE & EXIT CANCEL    |          | Supportive Housing Assessment |
| Sele | ct to save the                  |                            |          |                               |
| Sup  | for the mousing mistory         | Select to save and exit ba | ack      |                               |

to the Assessments screen.

- 2. Select the SAVE & EXIT button to save the Supportive Housing Assessment and return to the Assessments screen.
- 3. When the SAVE & EXIT button is selected, the Assessments screen will display and the Supportive Housing Assessment will display in the ASSESSMENT HISTORY grid.

| C                                            | gov         | Ment              | Department of<br>al Health and Addict | ION SERVICES |          | dmhas       |  |
|----------------------------------------------|-------------|-------------------|---------------------------------------|--------------|----------|-------------|--|
|                                              | CONNECTICUT |                   | DMHAS Data Performance                | System       |          |             |  |
| Tools  Tools                                 |             | Client Profile    | Admission                             | Diagnosis    | Services | Assessments |  |
| Supportive<br>Housing▼                       | REC         | UIRED ASSESSMENT  | - Select One                          | CREATE       |          |             |  |
| Provider: United<br>Services Inc.            |             |                   |                                       |              |          |             |  |
| Bookmarks<br>REQUIRED<br>OPTIONAL<br>HISTORY | OPT         | IIONAL ASSESSMENT | rS<br>Select One                      | CREATE       |          |             |  |
| Version                                      | ASS         | SESSMENT HISTORY  |                                       |              |          |             |  |
| Training 1.4                                 | Asse        | essment Date A    | ssessment                             |              |          |             |  |
|                                              | 10/0        | 1/2010 S          | upportive Housing                     | × 🗃          |          |             |  |
|                                              | 10/0        | 1/2010 P          | eriodic                               |              |          |             |  |

# EDITING OR DELETING A SUPPORTIVE HOUSING ASSESSMENT

| Tools *       Home       Client Profile       Admission       Diagnosis       Services       Assessments         Supportive<br>Housing *       REQUIRED ASSESSMENTS       Assessments:       Select One       CREATE         Solver to the colsest of the colsest of the col                                                                                                    | C                                                             | gov              | Men                                                                     | DEPARTMENT OF                                                         | TION SERVICES |                                                       | dmhas                        |
|----------------------------------------------------------------------------------------------------|---------------------------------------------------------------|------------------|-------------------------------------------------------------------------|-----------------------------------------------------------------------|---------------|-------------------------------------------------------|------------------------------|
| Tools ▼       Home       Client Profile       Admission       Diagnosis       Services       Assessments         Supportive<br>Housing ♥       REQUIRED ASSESSMENTS       Assessments:       Select One ···       CREATE         Provider: United<br>Services Inc.       OPTIONAL ASSESSMENTS       CREATE       Supportive Housing' displays in<br>Assessments:         Bookmarks<br>REQUIRED<br>OPTIONAL<br>HISTORY       Assessments:       Select One ···       CREATE       'Supportive Housing' displays in<br>Assessment History grid         Version<br>Training 1.4       ASSESSMENT HISTORY       Assessment<br>10/01/2010       Supportive Housing       Image: Create Comparison                                                                                                    | STATE C                                                       | OF CONNECTICUT   | r                                                                       | DMHAS Data Performance                                                | e System      |                                                       |                              |
| Supportive<br>Housing ×       REQUIRED ASSESSMENTS         SSN: 99999578       Assessments: Select One         Provider: United<br>Services Inc.       OPTIONAL ASSESSMENTS         Bookmarks<br>REQUIRED<br>OPTIONAL<br>HISTORY       OPTIONAL ASSESSMENTS         Version<br>Training 1.4       Assessment Date         Assessment Date       Assessment<br>Supportive Housing         Image: Create       Supportive Housing' displays in<br>Assessment History grid                                                                                                    | Tools                                                         | <u>ne</u>        | Client Profile                                                          | Admission                                                             | Diagnosis     | Services                                              | Assessments                  |
| Services Inc. Bookmarks REQUIRED OPTIONAL HISTORY Version Training 1.4 OPTIONAL ASSESSMENT HISTORY Assessment Date Assessment Supportive Housing Assessment Assessment Assessmen | Supportive<br>Housing▼<br>SSN: 999999678<br>Provider: United  | RE               | QUIRED ASSESSMEN<br>Assessments:                                        | ITS<br>Select One                                                     | CREATE        |                                                       |                              |
| Version ASSESSMENT HISTORY Training 1.4 Assessment Date Assessment 10/01/2010 Supportive Housing                                                                                                    | Services Inc.<br>Bookmarks<br>REQUIRED<br>OPTIONAL<br>HISTORY | OF               | PTIONAL ASSESSMEN<br>Assessments:                                       | JTS<br>Select One                                                     | CREATE        | 'Supportive Hous<br>Assessment Hist                   | ing' displays in<br>ory grid |
| 10/01/2010       Periodic       Select to delete the 'Supportive         Select to delete the 'Supportive       Housing' Assessment                                                                                                    | Version<br>Training 1.4                                       | AS<br>10/<br>10/ | SESSMENT HISTORY<br>sessment Date<br>(01/2010<br>01/2010<br>Select to ( | Assessment<br>Supportive Housing<br>Periodic<br>delete the 'Supportiv | e × ×         | <ul> <li>Select to edit the Housing' Asses</li> </ul> | ne 'Supportive<br>ssment     |

- **1.** Select the open in the **ASSESSMENT HISTORY** grid to view or edit the assessment.
- 2. Select the delete icon in the grid to delete the assessment. If the assessment is deleted, it will display in the **REQUIRED ASSESSMENTS** grid and needs to be completed again.
- 3. Select the CLIENT MGT button at the bottom of the screen to return to Client Search.
- 4. Select the **ROSTER MGT** button at the bottom of the screen to return to **Roster Search**.
- 5. Select any of the tabs in the Navigator Bar to go to another screen to view or update data.

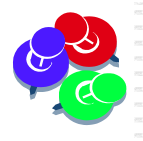

The Supportive Housing Assessment will now display in the Optional Assessments drop list once the Required Supportive Housing Assessment has been completed. Every 6 months, a Follow-up Supportive Housing Assessment should be completed for active clients. Select the assessment from the Optional Assessment drop list.

| C.gov                                                                        |             | ov                                          | DEPARTMENT OF<br>MENTAL HEALTH AND ADDICTION SERVICES                                   |                |          | dmhas       |
|------------------------------------------------------------------------------|-------------|---------------------------------------------|-----------------------------------------------------------------------------------------|----------------|----------|-------------|
| M2200                                                                        | TATE OF COM | NECTICUT                                    | DMHAS Data Perit                                                                        | Simance System |          |             |
| Tools <b>*</b>                                                               | Home        | Client Profile                              | Admission                                                                               | Diagnosis      | Services | Assessments |
| Supportive<br>Housing<br>SSN: 999999671<br>Provider: United<br>Services Inc. | 8           | REQUIRED ASSESS                             | MENTS                                                                                   | CREATE         |          |             |
| Bookmarks                                                                    |             | OPTIONAL ASSESS                             | MENTS                                                                                   |                |          |             |
| REQUIRED<br>OPTIONAL<br>HISTORY                                              |             | Assessments                                 | Select One<br>Select One<br>Co-Occurring                                                | CREATE         |          |             |
| Version                                                                      |             | ASSESSMENT HIST                             | Education                                                                               |                |          |             |
| Test 2.2                                                                     |             | Assessment Date<br>10/01/2010<br>10/01/2010 | Employment Services<br>Hospital Emergency Room<br>Hospitalization<br>Supportive Housing |                | 1        |             |

# SUPPORTIVE HOUSING ASSESSMENT - INTAKE TYPE: FOLLOWUP:

1. Log into DDaP and search on the client that needs the 6 month **Followup** assessment.

If you are completing 'Followup' Supportive Housing Assessments for several clients in your program, do a Roster Search and complete the assessment for each client.

- 2. Select the Assessments tab in the navigator bar and select **Supportive Housing** from the **OPTIONAL ASSESSMENTS** drop list.
- 3. Select the CREATE button.

| Cl.gov                                                                       |          | ov                                               | Departm<br>Mental Health and .                                                                                                    | ENT OF<br>Addiction Services |          | dmhas       |
|------------------------------------------------------------------------------|----------|--------------------------------------------------|----------------------------------------------------------------------------------------------------|------------------------------|----------|-------------|
| STAT                                                                         | E OF CON | NECTICUT                                         | DMHAS Data Perfo                                                                                                    | ormance System               |          |             |
| Tools 👻 💾                                                                    | ome      | Client Profile                                   | Admission                                                                                                    | Diagnosis                    | Services | Assessments |
| Supportive<br>Housing<br>SSN: 999999678<br>Provider: United<br>Services Inc. |          | REQUIRED ASSESS                                  | MENTS                                                                                                    | CREATE                       |          |             |
| Bookmarks<br>REQUIRED<br>OPTIONAL<br>HISTORY<br>Version<br>Test 2.2          |          | ASSESSMENT HIST<br>Assessment Date<br>10/01/2010 | SMENTS<br>Select One<br>Co-Occurring<br>Ceducation<br>Employment Services<br>Hospital Emergency Room<br>Hospitalization<br>Supportive Housing | CREATE                       | 3        |             |

- 4. The Supportive Housing Assessment will display.
- 5. Enter the 'Date Form Completed' date based on when the Follow up was done.
- 6. Select 'Followup' for the Intake Type.
- 7. Complete the remaining fields accordingly.

| STATE OF CON                                                                                                    |                                                                                                    | DEPARTMENT OF<br>MENTAL HEALTH AND ADDICTION SERVICES                   |                                                                              |                          | dmhas       |
|----------------------------------------------------------------------------------------------------|----------------------------------------------------------------------------------------------------|-------------------------------------------------------------------------|------------------------------------------------------------------------------|--------------------------|-------------|
| Tools  Home                                                                                                    | Client Profile                                                                                                    | Admission                                                               | Diagnosis                                                                    | Services                 | Assessments |
| Supportive<br>Housing ¥<br>SSN: 99999678<br>Provider: United<br>Services Inc.<br>Bookmarks<br>REQUIRED<br>OPTIONAL<br>HISTORY<br>Version<br>Training 1.4 | ADMINISTRATIVE Date Form Complete 11/1/2011 Intake Type Select One Select One Select One H Admission Followup Discharge SERVICES SERVICES Connection Commun Mental Health Employment Se Volunteer Organ | d<br>ars<br>ity Based Services (Past<br>reatment<br>ervices<br>nization | t 6 Months<br>Substance Abuse T<br>Educational Service<br>Health/Medical Ser | reatment<br>es<br>rvices |             |

8. Select SAVE & EXIT at the bottom of the screen.

9. The Supportive Housing Assessment will display in the **ASSESSMENT HISTORY** grid.

|                                   |              |                  | DEPARTM<br>MENTAL HEALTH AND | ENT OF<br>ADDICTION SERVICES |            | dmhas       |
|-----------------------------------|--------------|------------------|------------------------------|------------------------------|------------|-------------|
| Tools T                           | Home         | ch i p Ol        |                              |                              |            |             |
| 10015                             | <u>monne</u> | Client Profile   | Admission                    | Diagnosis                    | Services   | Assessments |
| Supportive                        |              | REQUIRED ASSESS  | MENTS                        |                              |            |             |
| Housing -                         |              | Assessments:     | Select One                   | CREATE                       |            |             |
| Provider: United<br>Services Inc. |              |                  |                              |                              |            |             |
| Bookmarks                         |              | OPTIONAL ASSESS  | MENTS                        |                              |            |             |
| REQUIRED                          |              | Assessments:     | Select One                   | CREATE                       |            |             |
| HISTORY                           |              |                  |                              | CALIFIC                      |            |             |
|                                   |              |                  |                              |                              |            |             |
| Test 2.2                          |              | ASSESSMENT HISTO | ORY                          |                              |            |             |
|                                   |              | Assessment Date  | Assessment                   |                              |            |             |
|                                   |              | 11/01/2011       | Supportive Housing           | $\times$ 🖻                   |            |             |
|                                   |              | 11/01/2011       | Periodic                     | 🍾 🖻                          |            |             |
|                                   |              | 11/19/2010       | Supportive Housing           | × 🖻                          |            |             |
|                                   |              | 08/13/2010       | Periodic                     | 🍾 🖻                          |            |             |
|                                   |              |                  |                              |                              |            |             |
|                                   |              |                  |                              |                              |            |             |
|                                   |              |                  | Roster: Housing Suppo        |                              | ROSTER MGT | Assessments |
|                                   |              |                  |                              |                              |            |             |

The Periodic Assessment is required at the time of Followup, as well.

- **10.** Select another client from the Roster listing who requires the **Supportive Housing Assessment** to be completed.
- 11. Select the CLIENT MGT or ROSTER MGT button to return to Client or Roster Search.
- **12.** Select any of the tabs in the **Navigator Bar** to go to another screen to view or update data.

# SUPPORTIVE HOUSING ASSESSMENT- INTAKE TYPE: DISCHARGE.

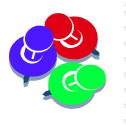

If a client in the Supportive Housing program has a relapse and needs a moreintense level of care, i.e. needs to go to detox, they will be allowed to remain in the program for up to 90 days. After 90 days, the client will be discharged from the Supportive Housing program, and must reapply.

1. Log into DDaP and search on the client that needs the 6 month Follow up assessment.

**?** 

<sup>1</sup>If you are completing 'Discharge' Supportive Housing Assessments for several clients in your program, do a Roster Search and complete the assessment for each client.

- 2. Select the Assessments tab in the navigator bar and select Supportive Housing from the **OPTIONAL ASSESSMENTS** drop list.
- 3. Select the CREATE button.
- 4. The Supportive Housing Assessment will display.

| STATE OF CONNECTICUT                                                                                                    |             |                                                                                          | DEPARTMENT OF<br>MENTAL HEALTH AND ADDICTION SERVICES<br>DMHAS Data Performance System |           |          | dmhas       |
|----------------------------------------------------------------------------------------------------|-------------|------------------------------------------------------------------------------------------|----------------------------------------------------------------------------------------|-----------|----------|-------------|
| Tools 🔻                                                                                                    | <u>Home</u> | Client Profile                                                                           | Admission                                                                              | Diagnosis | Services | Assessments |
| Supportive<br>Housing ▼<br>SSN: 9999967<br>Provider: Unite<br>Services Inc.<br>Bookmarks<br>REQUIRED<br>OPTIONAL<br>HISTORY | 8           | ADMINISTRATIVE Date Form Complete 11/15/2011 Intake Type Select One Select One Admission |                                                                                        |           |          |             |
| Version<br>Training 1.4                                                                                                    |             | H<br>Followup<br>Discharge                                                               | ars                                                                                    |           |          |             |

- 5. Enter the date that the Supportive Housing assessment form was completed for the discharge.
- 6. Select 'Discharge' for the Intake Type.
- 7. Complete the remaining fields, including **Discharge Reason**.

| DISCHARGE                                        |   |                               |
|--------------------------------------------------|---|-------------------------------|
| Discharge_Reason Moved in with family or friends | ~ |                               |
| SAVE SAVE & EXIT CANCEL                          |   | Supportive Housing Assessment |

- 8. Select SAVE & EXIT at the bottom of the screen.
- 9. The Supportive Housing Assessment will display in the ASSESSMENT HISTORY grid.
- **10.** Select the **CLIENT MGT** button at the bottom of the screen to return to **Client Search**.
- **11.** Select the **ROSTER MGT** button at the bottom of the screen to return to **Roster Search**.
- 12. Select any of the tabs in the Navigator Bar to go to another screen to view or update data.